## ระบบเบิกจ่ายพัสดุ

## สำนักงานเขตพื้นที่การศึกษาประถมศึกษาสงขลา เขต 3

## ≻ ขั้นการใช้งานระบบเบิกจ่ายพัสดุ

1. เปิดโปรแกรมเว็บบราวเซอร์ และพิมพ์ URL ตามนี้ <u>https://money.sk3.go.th</u>

| ← → C                                                                                       |                                                                                                    | 🔅 Google Lens 🖈 🗘 । 🚷 🗄                                                            |
|---------------------------------------------------------------------------------------------|----------------------------------------------------------------------------------------------------|------------------------------------------------------------------------------------|
| m กลุ่มบริหารงานการเงินแห<br>สำนักงานเขตพื้นที่การศึกษาประถมศึกษาสงขลา เขต 3                | ละสินทรัพย์                                                                                         |                                                                                    |
| หน้าหลัก                                                                                    | ระบบเบิก-จ่ายพัส                                                                                    | เดุ รายงานทางการเงิน ดาวน์โหลดเอกสาร ติดต่อเรา                                     |
| ระบบสา                                                                                      | <b>รสนเทศกลุ่มการเงินแล</b><br>บริการข้อมูลออนไลน์ที่ไปร่งใส ถูกต้อง และตรวจสอ                      | <b>ละสินทรัพย์</b><br><sub>แล้</sub>                                               |
| ระบบเบิก-จ่ายพัสดุ<br>จัดการการเบิก-จ่ายพัสดุของหน่วยงานอย่าง<br>ประสิทธิภาพ                | ระบบใบสั่งซื้อพัสดุ<br>มมี บริหารการจัดซื้อพัสดุ ประวัติ และรายงานแบบมือ<br>อาชีพ                   | รายงานผู้บริหาร<br>สรุปข้อมูลรายเดือน รายไตรมาส และรายปี พร้อม<br>กราฟ             |
| <ul> <li>2. คลิ๊กที่เมนู ระบบเบิก-จ่าย</li> <li></li></ul>                                  | ยพัสดุ                                                                                              | 〔 C. Google Lens ☆ 〕 亞   🚳 🗄                                                       |
| SPOCE                                                                                       | เอตาตนทากทางการบอนและ<br>บริการข้อมูลออนไลน์ที่ไปร่งใส ถูกต้อง และตรวจสอ                            | ม <b>คราสทาวพอ</b><br>มได้                                                         |
| ระบบเบิก–จ่ายพัสดุ<br>จัดการการเบิก–จ่ายพัสดุของหน่วยงานอย่าง<br>ประสิทธิภาพ<br>เข้าสู่ระบบ | ระบบใบสั่งซื้อพัสดุ<br>มมี<br>บริหารการจัดซื้อพัสดุ ประวัติ และรายงานแบบมือ<br>อาชีพ<br>เข้าสู่ระบบ | รายงานผู้บริหาร<br>สรุปข้อมูลรายเดือน รายไตรมาส และรายปี พร้อม<br>กราฟ<br>ดูรายงาน |
|                                                                                             | ข่าวประชาสัมพันธ์                                                                                   | žaža 1 101                                                                         |

- 3. ล็อกอินเข้าสู่ระบบ
  - ชื่อผู้ใช้ (รหัสประจำตัวประชาชน)
  - รหัสผ่าน (รหัสประจำตัวประชาชน 4 ตัวหลังสุด)

| สำนักงานเขตพื้นที่การศึกษาประถมศึกษาสงขลา เขต 3<br><b>ช้อยู่ใช้</b> |   |
|---------------------------------------------------------------------|---|
| 🔐 เข้าสู่ระบบ<br><sub>ชื่อผู้ใช้</sub>                              |   |
| ชื่อผู้ใช้                                                          |   |
|                                                                     |   |
| eš stau                                                             | J |
|                                                                     |   |
| รหัสผ่าน                                                            |   |

4. เลือกเมนู ขอเบิกพัสดุ

| ระบบบริหารจัดการพัสดุ                                                         |                            |                                                          |
|-------------------------------------------------------------------------------|----------------------------|----------------------------------------------------------|
|                                                                               |                            | 📫 แจ้งเดือน: ระบบเบิกพัสดุสามารถใช้งานได้ดามปกติ กรุณาส่ |
| ชอเบ็กพัสด <u>ุ</u>                                                           | <u>ประวัติการเบิกพัสดุ</u> | <b>О</b> รวจสอบสถานะ                                     |
| <ul> <li>สรุปข้อมูลส่าสุด</li> <li>จำนวนดำขอเปิกเดือนนี้: 1 รายการ</li> </ul> |                            |                                                          |

## 5. กรอกแบบฟอร์มขอเบิกพัสดุ

|                   | วันที่ขอเปิก*                     |  |
|-------------------|-----------------------------------|--|
|                   | 06/24/2025                        |  |
| อผู้ขอเบิก*       | กลุ่มงาน/ฝ่าย*                    |  |
| นายอมีน สารีกามา  | กลุ่มบริหารงานการเงินและสินทรัพย์ |  |
| เตุผลในการขอเบิก* |                                   |  |
|                   |                                   |  |
|                   |                                   |  |

6. คลิ๊ก **เลือกรายการพัสดุ** เมื่อพบรายการที่ต้องการให้กด **เลือก** 

| শ্বিত্                                 | 2976 | ą                                         | กระดาษ A4 ขนาด 80 แกรม          | 127 | รีม  | เลือก | มายอมีน สารีกามา 🕞 ออก: | ากระบบ |
|----------------------------------------|------|-------------------------------------------|---------------------------------|-----|------|-------|-------------------------|--------|
| นายอมีน สารีกามา<br>เหตุผลในการขอเบ็ก* | 2977 | nsimu /14 Gouble A<br>Bu Soc issu ao insu | กระดาษ F4                       | 0   | แพ็ค | เลือก |                         |        |
| เลือกรายการพัสด*                       | 2987 |                                           | กระดาษการ์ดขาว A4 ขนาด 180 แกรม | 5   | แพ็ค | เลือก |                         |        |
| รายการพัสดที่เลือก                     | 3375 | ไม่มีภาพ                                  | กระดาษการ์ดสี A4 ขนาด 180 แกรม  | 0   | แพ็ค | เลือก |                         |        |
| รหัส GPSC                              | 2988 | manadan data                              | กระดาษการ์ดหอม                  | 1   | แพ็ค | เลือก | ລນ                      |        |
|                                        | 2997 | C                                         | กระดาษกาวยุ่น 1 นิ้ว            | 5   | ม้วน | เลือก |                         |        |
|                                        | 2998 | (3)                                       | กระดาษกาวยุ่น 1.5 นิ้ว          | 25  | ม้วน | เลือก |                         |        |
|                                        | 2000 |                                           | คระกองนององร่าง 9 นี้อ          | 20  | 100  |       |                         |        |

 กรอก จำนวนที่ต้องการขอเบิก เมื่อเพิ่มรายการที่ต้องการครบถ้วนแล้ว ให้กด ส่งคำขอ เป็นอันเสร็จสิ้น การขอเบิกพัสดุ

| เลือกรายการพัสดุ*   |        |                        |            |                |       |    |
|---------------------|--------|------------------------|------------|----------------|-------|----|
| รายการพัสดุที่เลือก |        |                        |            |                |       |    |
| รหัส GPSC           | รูปภาพ | ชื่อพัสดุ              | จำนวนที่มี | จำนวนที่ขอเบิก | หน่วย | ลบ |
| 01411150000023      | 2<br>A | กระดาษ A4 ขนาด 80 แกรม | 127        |                | รีม   | ລນ |
|                     |        |                        | ส่งคำขอ    |                |       |    |

8. เสร็จสิ้นการขอเบิกพัสดุ

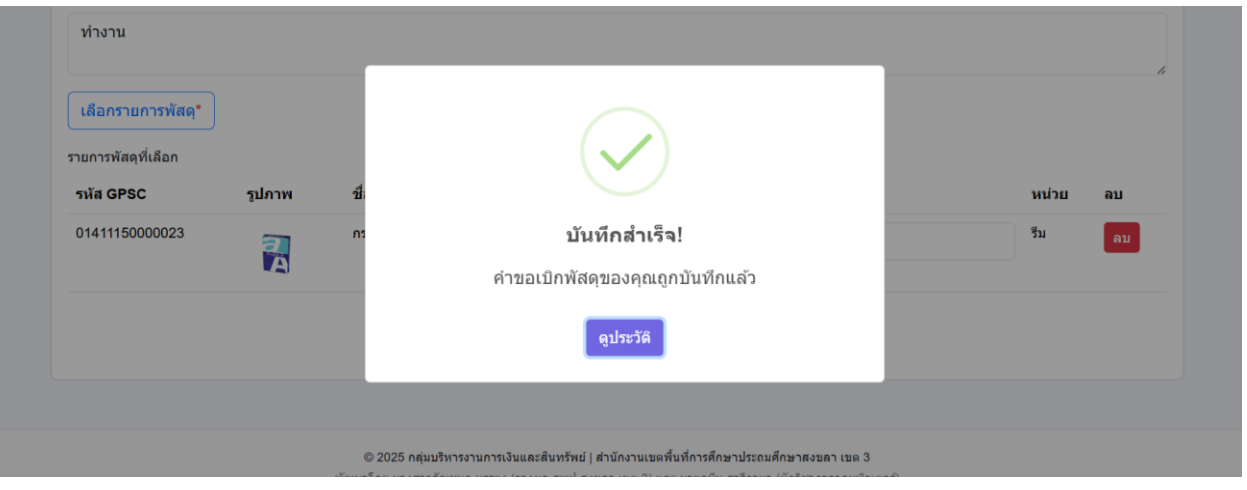